SSL 數位憑證

vSphere 6.5 憑證安裝說明

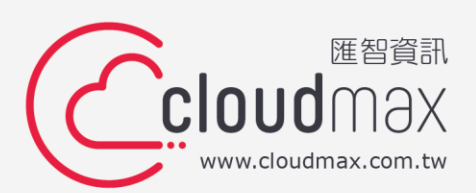

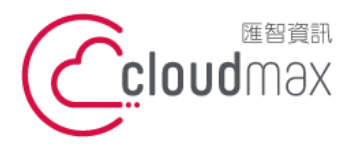

106073 台北市大安區仁愛路四段 25 號 3 樓 t. +886-2-2718-7200 3F., No. 25, Sec. 4, Ren'ai Rd., Da' an Dist., Taipei City 106073, Taiwan (R.O.C.)

f. +886-2-2718-1922

## 【版權及商標聲明】

本文件由 Cloudmax 匯智製作,並保留所有權利。

文件提供之安裝步驟僅供參考,詳細狀況依伺服器版本或所在網路環境、架構而有些微差 別,請依實際狀況或系統提供商資訊為準,若於安裝上有任何問題可與我們聯繫,將有專員 引導您排除障礙。

本文件所引用之各商標及商品名稱分屬其合法註冊公司所有,絕無侵權之意,特此聲明。

### 【有限擔保責任聲明】

Cloudmax 匯智盡力製作本說明文件其正確性,但不擔保本文件無任何瑕疵,亦不為使用本 說明文件而引起之衍生利益損失或意外損毀之損失擔保責任。若對本文件有任何疑問與建 議,可利用下方資訊與我們聯繫:

電話:+886-2-2718-7200

傳真:+886-2-2718-1922

信箱:service@cloudmax.com.tw

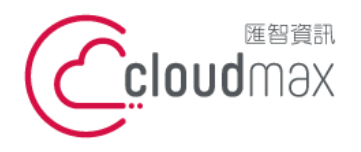

106073 台北市大安區仁愛路四段 25 號 3 樓 t. +886-2-2718-7200 3F, No. 25, Sec. 4, Ren'ai Rd., Da' an Dist., Taipei City 106073, Taiwan (R.O.C.)

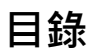

| — 、 | 產生憑證請求檔 | L |
|-----|---------|---|
| _`  | 憑證安裝    | 3 |

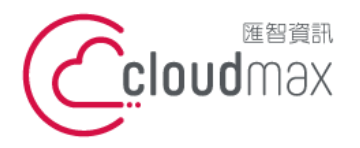

106073 台北市大安區仁愛路四段 25 號 3 樓 t.+886-2-2718-7200 3F., No. 25, Sec. 4, Ren'ai Rd., Da' an Dist., Taipei City 106073, Taiwan (R.O.C.)

f. +886-2-2718-1922

# - 、產生憑證請求檔

執行 ESXi 主控台

1. 點選「管理」→「安全性和使用者」→「憑證」

| 1) Welcome to poc.cloudmax.com.tw - 開閉 C.cloudinax.com.tw - 管理 |                            |                               |                                                      |  |  |  |  |  |
|----------------------------------------------------------------|----------------------------|-------------------------------|------------------------------------------------------|--|--|--|--|--|
| ▼ <del>〕 主儀</del><br>管理<br>監控                                  | <u>糸統 硬體 授權 妻件</u><br>接受程度 | → 服務 安全性和使用者 > ● 運気新憑證 C 重新整理 |                                                      |  |  |  |  |  |
|                                                                | 驗證<br><b>透</b> 證           | 核發着                           | CN=AlphaSSL CA - SHA256 - G2,O=GlobalSign nv-sa,C=BE |  |  |  |  |  |
| → 目 儲存 四 1 2                                                   | 使用者                        | 有效期至                          | 2017年十二月14日星期四16:02:11+0800                          |  |  |  |  |  |
|                                                                | 角色                         | 有效期始於                         | 2016年十二月13日星期二16:02:11 +0800                         |  |  |  |  |  |
|                                                                | 狼走快迎                       | 主盲                            | CN=poc.cloudmax.com.tw,OU=Domain Control Validated   |  |  |  |  |  |

2. 點選「匯入新憑證」

| 🔒 匯入新憑證 🔰 🕑 重新整理 |                                                      |
|------------------|------------------------------------------------------|
| 核發者              | CN=AlphaSSL CA - SHA256 - G2,O=GlobalSign nv-sa,C=BE |
| 有效期至             | 2017年十二月14日星期四16:02:11+0800                          |
| 有效期始於            | 2016年十二月13日星期二16:02:11 +0800                         |
| 主旨               | CN=poc.cloudmax.com.tw,OU=Domain Control Validated   |

點選「產生 FQDN 簽署申請」 3.

| ◎ 匯入憑證         |                  |  |  |  |  |  |  |
|----------------|------------------|--|--|--|--|--|--|
| 😭 產生 FQDN 簽署申請 | 😭 產生 IP 簽署申請     |  |  |  |  |  |  |
| ₩ 2000         | 在此處點上 PEM 格式的憑證。 |  |  |  |  |  |  |
|                |                  |  |  |  |  |  |  |
|                | <b>西入 取消</b>     |  |  |  |  |  |  |

4. 複制憑證請求檔(CSR)

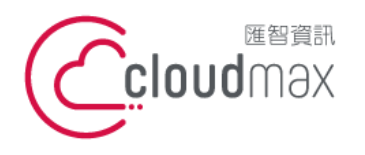

106073 台北市大安區仁愛路四段 25 號 3 樓 t. +886-2-2718-7200 3F., No. 25, Sec. 4, Ren'ai Rd., Da' an Dist., Taipei City 106073, Taiwan (R.O.C.)

f. +886-2-2718-1922

#### 憑證簽署申請結果

#### -----BEGIN CERTIFICATE REQUEST-----

MIICtzCCAZ8C. CARCINALIDA LICENA COMPANY CONTRACTOR CONTRACTOR MPANAGETY/CODEDB/Web2Inter/2008/VEP/16gar/2005. MP201000 / Adligate Additional Program AAOCAOLAMIGO;NOAOEA;J.SOUIE;SUAMI, -B18AOI/:NG;;RcyOulOIT9PPth #2FilmR0h5Fi+3x854L4FLK3mHFLE0i+EY5v3v3v6r7FLHHW20vUx04pHF28 INTO UNADARAGETTAL POID A DISAUCH MANY MANY MANY 32y0K/th/IIIH/EDAR/II:3x20/V5X0B/th/0A60DPy/7IIh/P0x/MGFYR/ta/W622Bk aTDPSH wholige MaSTRSASHQ HtyTxp48TMYOP/Exp4c (g0m02m8846ams2cm) #DVLA2CORRECTMENT IN PROFILENCE PROCESSION ACKOMSM/EArlightHREEFoArghMetOHE/12mmVRh11gu129LnR3H40605q66b0 DGEBOwUAA46AGGJPT674\_a43KaPWWimback7VC+0x02gGMn3UPIPH1MYxC+piP 2004/04/vea+able for target per all college in the collection of the collection of t mógjaRp3alkG766v.6ttgaPW64466VEIt1EalkWtutgt0c.H4XE3ttycA46tMnuV NDepUQu/RepPallhURbT80MakedRehive070V8x(247c0UUrar2te)1ab90Ka The Warehouse provide Violation of Cardenia Contraction and Contract Contract of Cardina Contract Contract of Cardina Contract of Cardina Contract Method PMAX. Hold BCOrd CHISophyThinhi+5FW/ -----END CERTIFICATE REQUEST----

複製到剪貼簿

闢閉

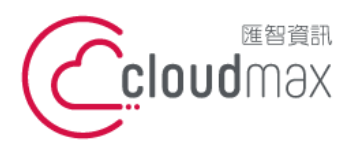

106073 台北市大安區仁愛路四段 25 號 3 樓 t.+886-2-2718-7200 3F., No. 25, Sec. 4, Ren'ai Rd., Da' an Dist., Taipei City 106073, Taiwan (R.O.C.)

f. +886-2-2718-1922

## -、憑證安裝

1. SSH 登入 ESXi 系統,並進行維護模式

| poc.cloudmax.com.tw                                                                 |         |  |                                                              |  |                                                                                                    |  |  |           |   |
|-------------------------------------------------------------------------------------|---------|--|--------------------------------------------------------------|--|----------------------------------------------------------------------------------------------------|--|--|-----------|---|
| ⑦ 取得 vCenter Server 1 1 2 建立/登録 poc.cloudmax.cor 版本: 6.5.0 (Bu 狀態: 正常 運作時間: 0.16 天變 |         |  | 象虛擬機器   ₽₀ 關閉 ₽҈ 重新開機   € 重新整理<br>n.tw<br>ld 4564106)<br>更一次 |  | <ul> <li>◆ 動作</li> <li>● 車機</li> <li>● 建立/登錄虛擬機器</li> <li>● 闡閉</li> <li>● 闡閉</li> <li>● 重新開機</li> <li>● 重新開機</li> <li>● 則務</li> <li>● 違入維護模式</li> </ul> |  |  |           |   |
|                                                                                     | ▼硬體     |  |                                                              |  |                                                                                                    |  |  | □ 鎖定模式    | Þ |
|                                                                                     | 製造商     |  |                                                              |  |                                                                                                    |  |  | - #60B    |   |
|                                                                                     | 型號      |  |                                                              |  |                                                                                                    |  |  |           |   |
|                                                                                     | F 🔲 CPU |  |                                                              |  |                                                                                                    |  |  | 🛟 產生支援服務包 |   |

2. 備份現有憑證資訊

在目錄 /etc/vmware/ssl 中,使用以下命令重新命名現有憑證。 mv rui.crt rui.crt\_bk mv rui.key rui.key\_bk

3. 複制憑證

將要使用的憑證複製到 /etc/vmware/ssl。

- 4. 更新憑證 將新憑證和金鑰重新命名為 rui.crt 和 rui.key。
- 5. 重啟代理程式

| vmware <sup>:</sup> ESXi <sup>:</sup>          |                                                                                                    |                      |                         |             | Bpoc.cloudmax.com.tw ▼   找/ ▼   Q 搜尋 |  |  |  |  |
|------------------------------------------------|----------------------------------------------------------------------------------------------------|----------------------|-------------------------|-------------|--------------------------------------|--|--|--|--|
| 1. 余道器 🗆                                       | 2 ○ pocchudmac.com.tw. 登現<br>糸板 乾燥 彩梯 影件 脳器 完全性400用音                                                            |                      |                         |             |                                      |  |  |  |  |
| ▼ 🗓 主機                                         |                                                                                                    |                      |                         |             |                                      |  |  |  |  |
| <ul> <li>NU</li> <li>NU</li> <li>NU</li> </ul> | Den and and an and a second and a second and a second and a second and a second and a second and a second and a |                      |                         |             |                                      |  |  |  |  |
| - D - COLUM                                    | 名額▲                                                                                                    | ~ 說明                 | ~ 就況                    | ~ 来原        | ~ 防火適規則 ~                            |  |  |  |  |
|                                                | DCUI                                                                                                    | Direct Console UI    | ▶ 執行中                   | 基本介绍        | *                                    |  |  |  |  |
|                                                | Ibtd                                                                                                    | 以負載為基礎的整併精靈          | <ul> <li>已停止</li> </ul> | 基本系统        | *                                    |  |  |  |  |
|                                                | Iwamd                                                                                                    | Active Directory 服務  | 目停止                     | 基本介绍        | *                                    |  |  |  |  |
|                                                | ntpd                                                                                                    | NTP 積靈               | 已停止                     | 基本介统        | ntpClient                            |  |  |  |  |
|                                                | pesed                                                                                                    | PC/SC 智慧卡精靈          | 已停止                     | 基本分詞        | *                                    |  |  |  |  |
|                                                | sfcbd-watchdog                                                                                                  | CIM 伺服器              | 已停止                     | 基本先统        | CIMHttpServer, CIMHttpsServer        |  |  |  |  |
|                                                | snmpd                                                                                                    | SNMP 伺服器             | 已停止                     | 基本光統        | snmp                                 |  |  |  |  |
|                                                | TSM                                                                                                    | ESXi Shell           | 執行中                     | 基本充低        | *                                    |  |  |  |  |
|                                                | TSM-SSH                                                                                                    | SSH                  | 執行中                     | 基本系统        | *                                    |  |  |  |  |
|                                                | vmsyslogd                                                                                                    | Sysiog 伺服器           | 執行中                     | 基本介绍        | *                                    |  |  |  |  |
|                                                | урха                                                                                                    | VMware vCenter Agent | 已停止                     | 基本介绍        | vpxHeartbeats                        |  |  |  |  |
|                                                | xorg                                                                                                    | X.Org 伺服器            | 已停止                     | esx-xserver | ±                                    |  |  |  |  |
|                                                |                                                                                                    |                      |                         |             | 12項目。                                |  |  |  |  |